### **Cambridge Journals Online**

## **KAPSAM**

- Cambridge Journals Online, Cambridge University Press'in yayınladığı, bilim, teknoloji, tıp, sosyal ve beşeri bilimler alanlarını kapsayan 402 adet dergiyi içeren bir veri tabanıdır. Kütüphanemiz, bu dergilerden 280 adedine abone olmuştur.
- Veri tabanında ayrıca 'Journal of Nutritional Science', 'High Power Laser Science and Engineering' v.b. gibi açık erişimli dergiler de bulunmaktadır.

## KAPSAM

 630.000'e yakın makalenin bulunduğu veri tabanında yer alan dergilerin etki değerleri

http://journals.cambridge.org/action/browseJourna lsAImpactFactor?menu=Societies&pageId=3644

adresine girerek görüntülenebilmektedir.

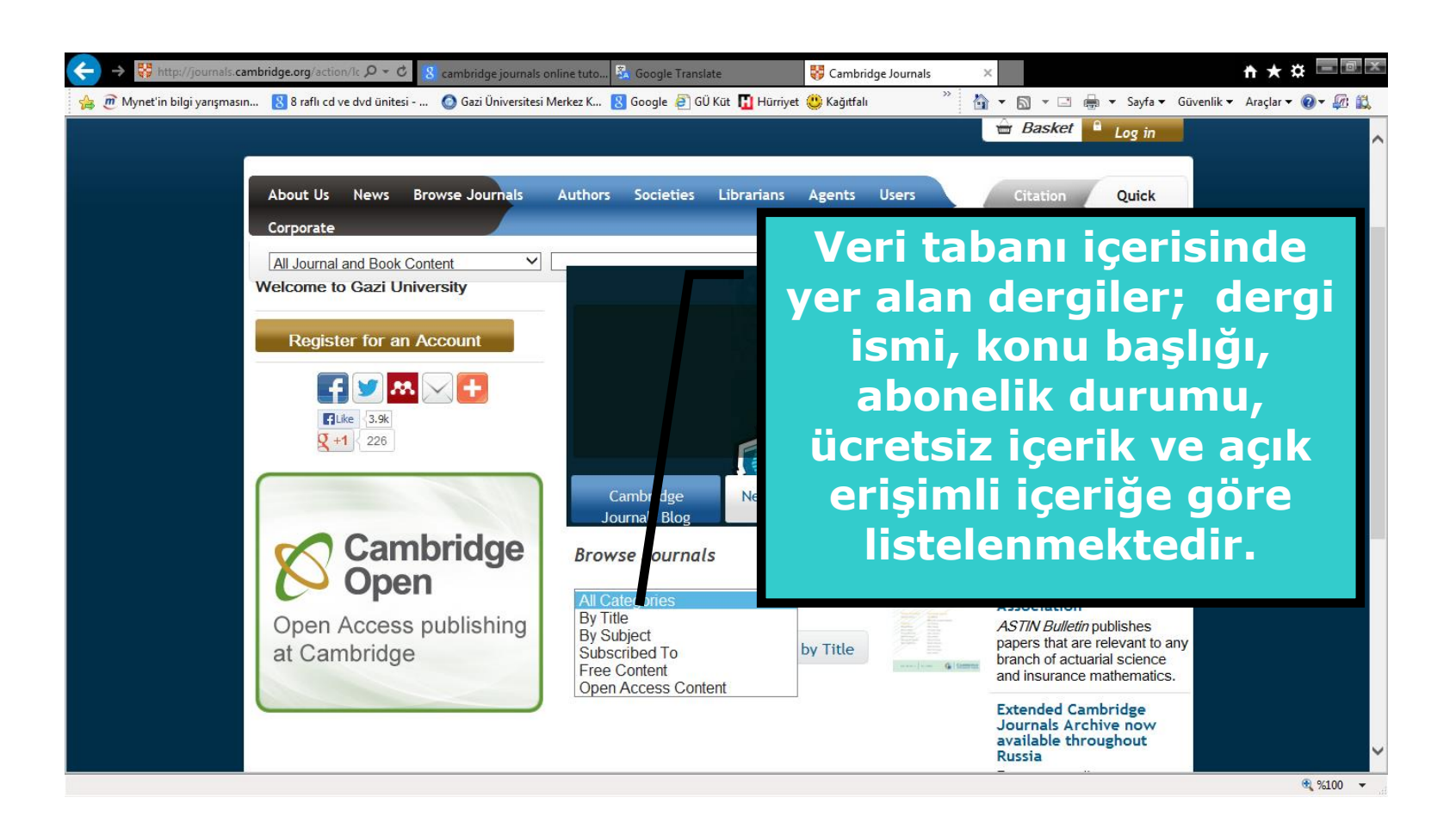

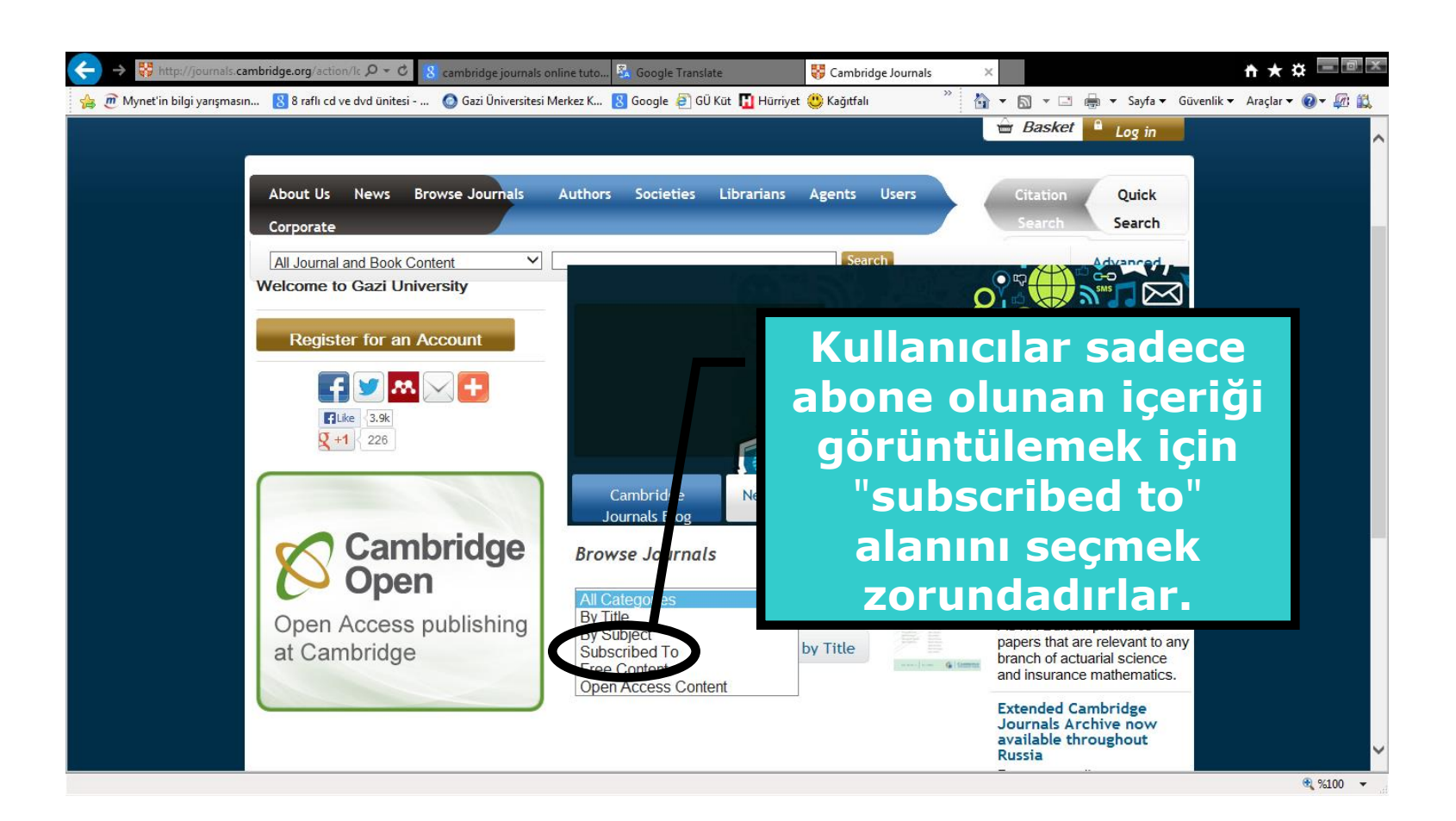

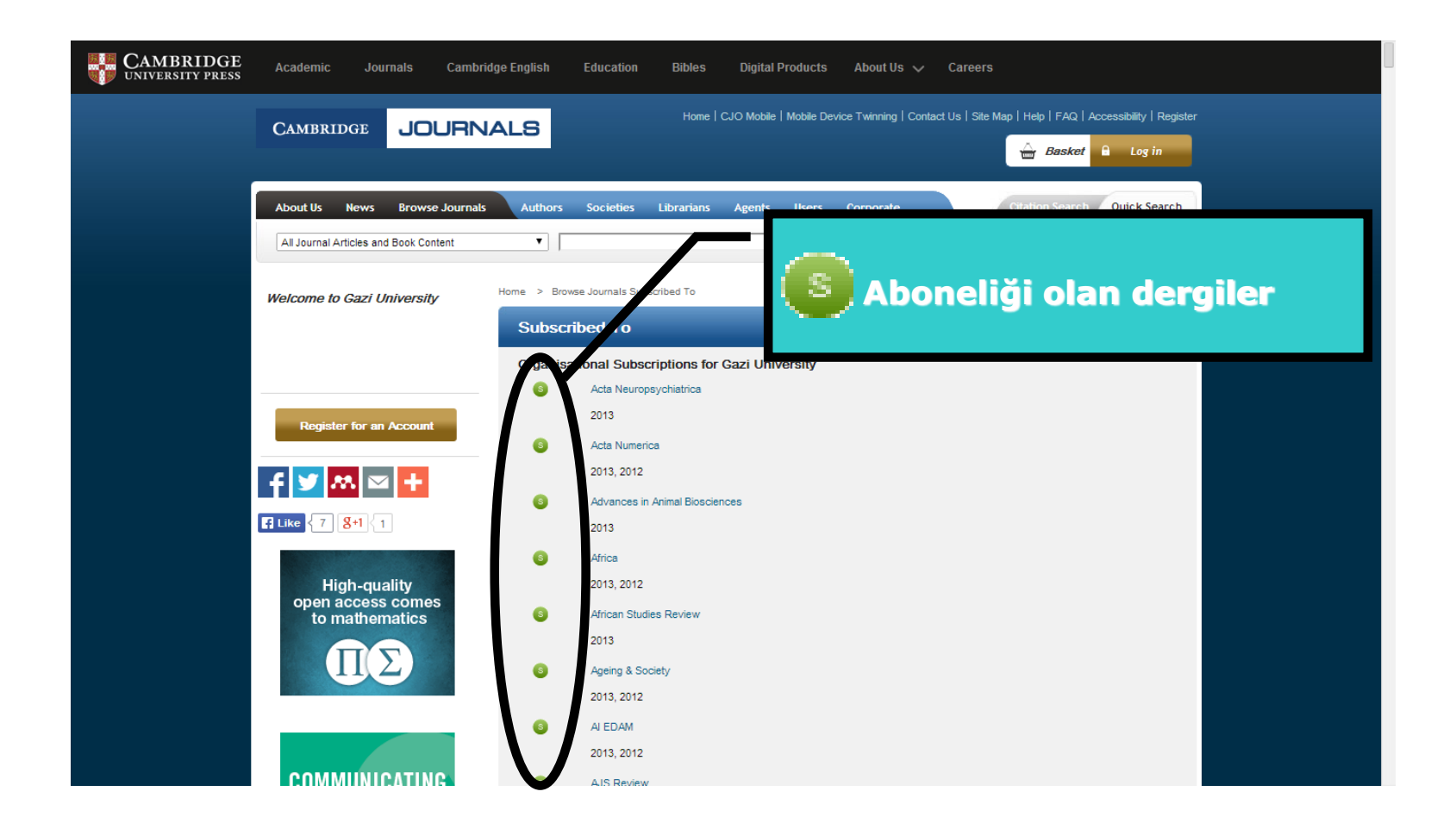

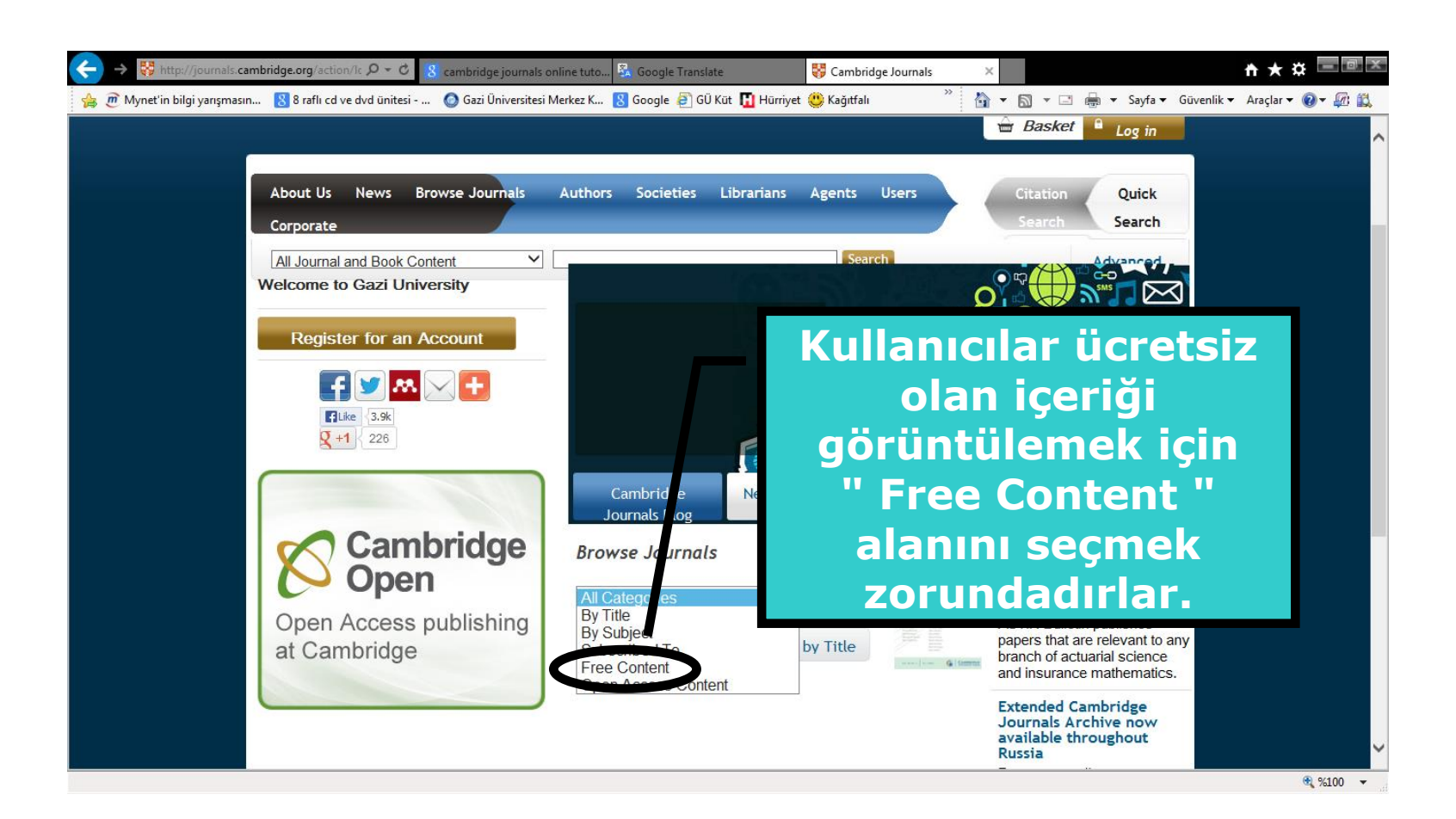

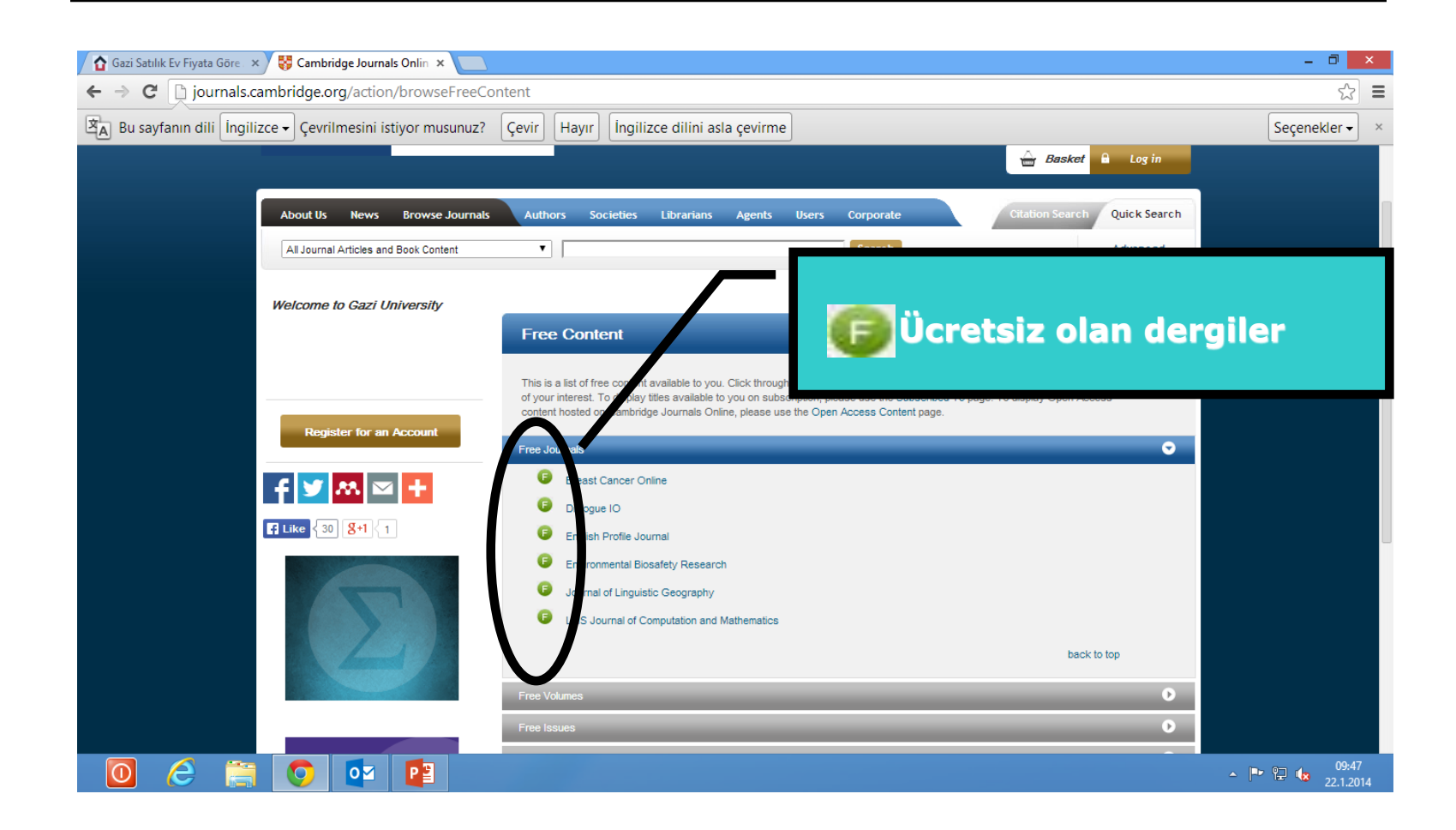

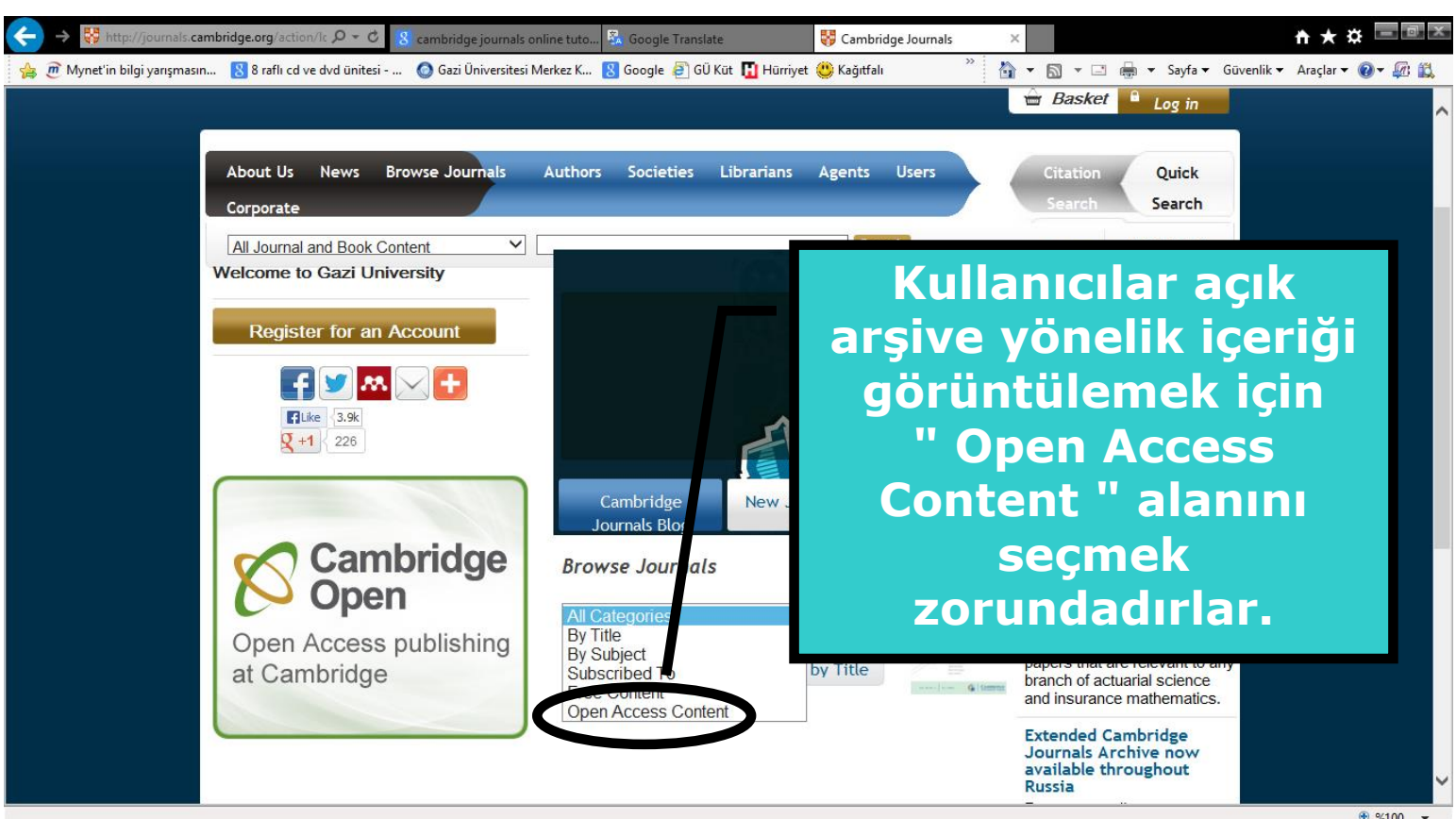

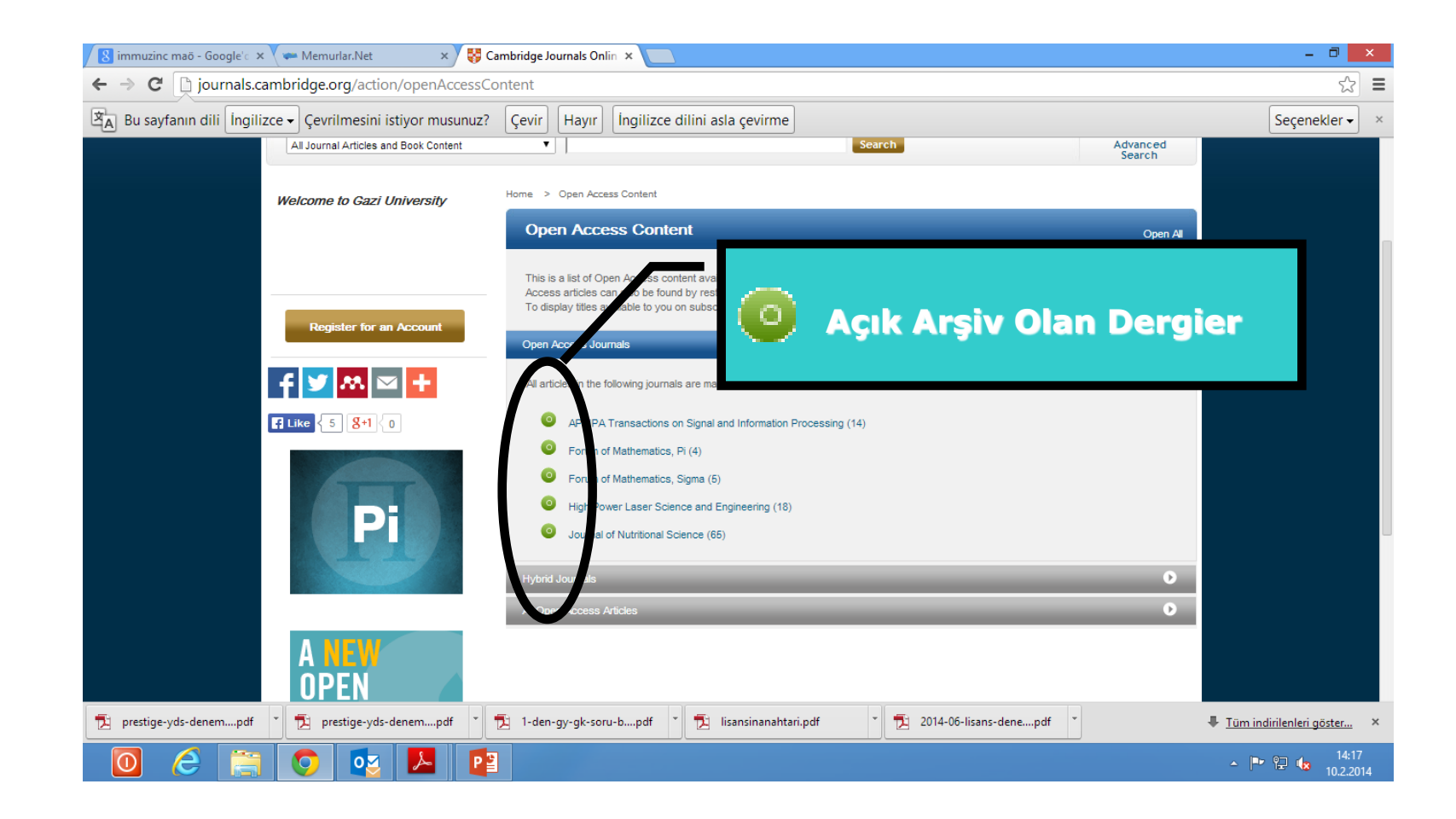

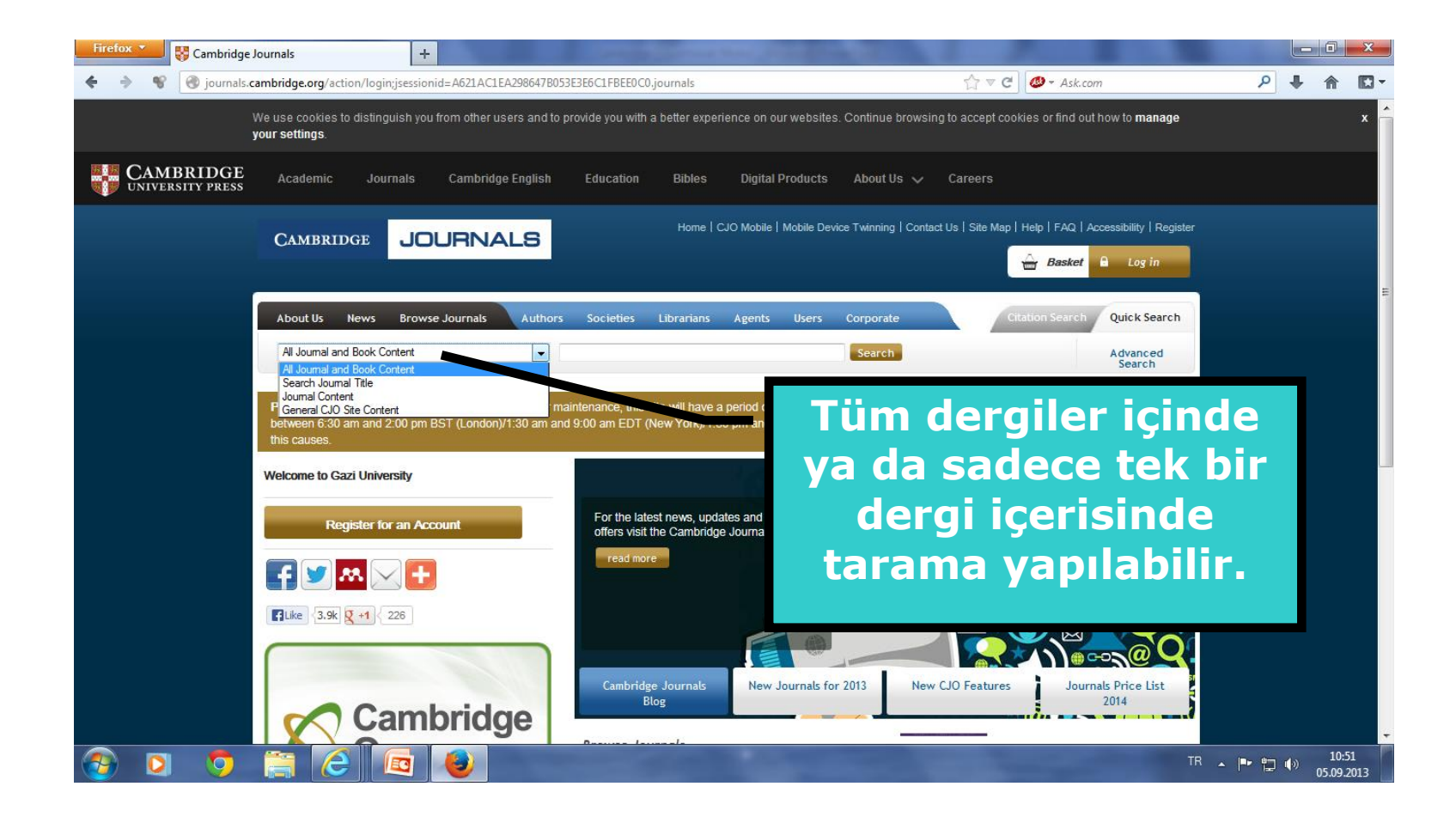

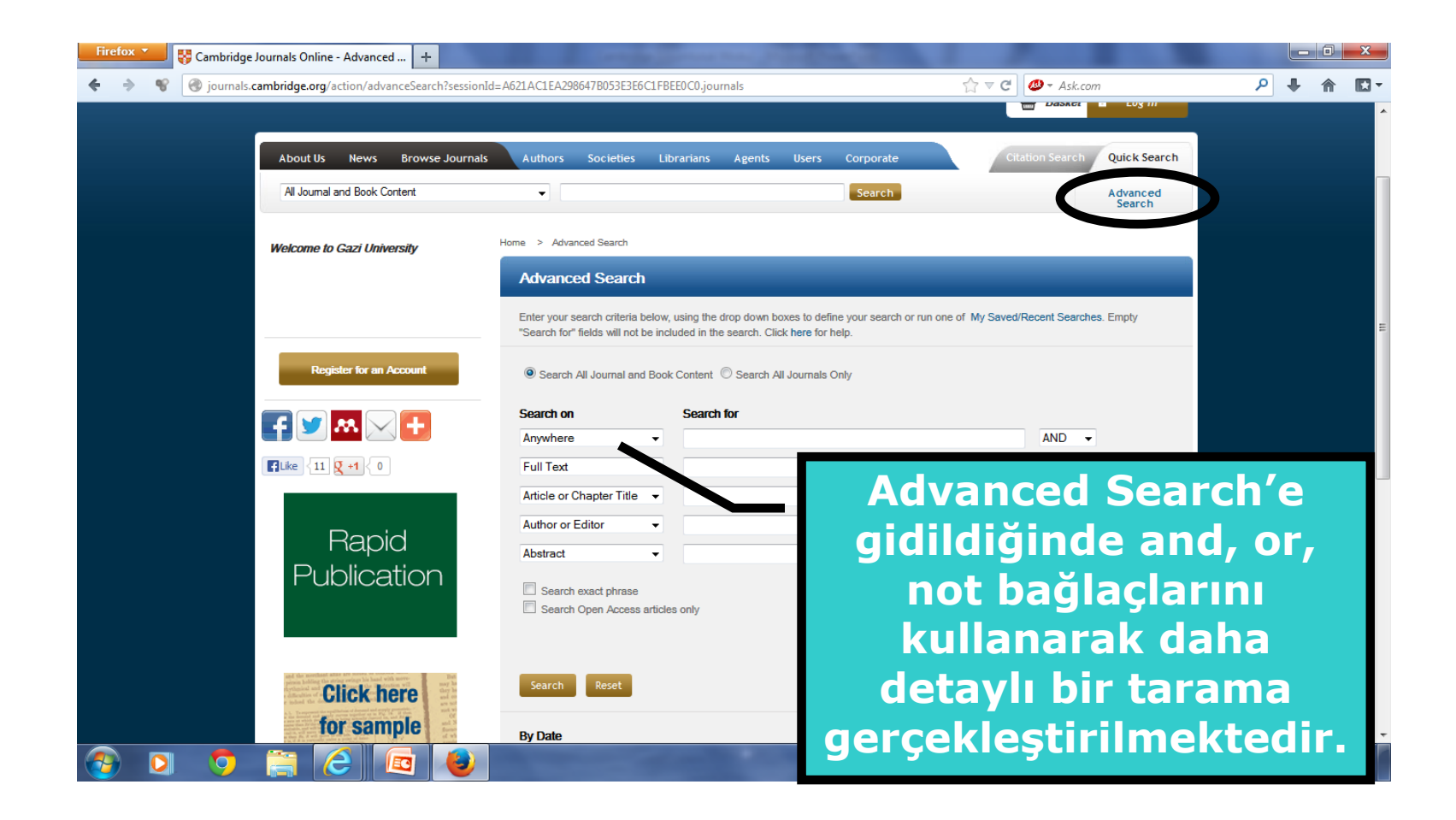

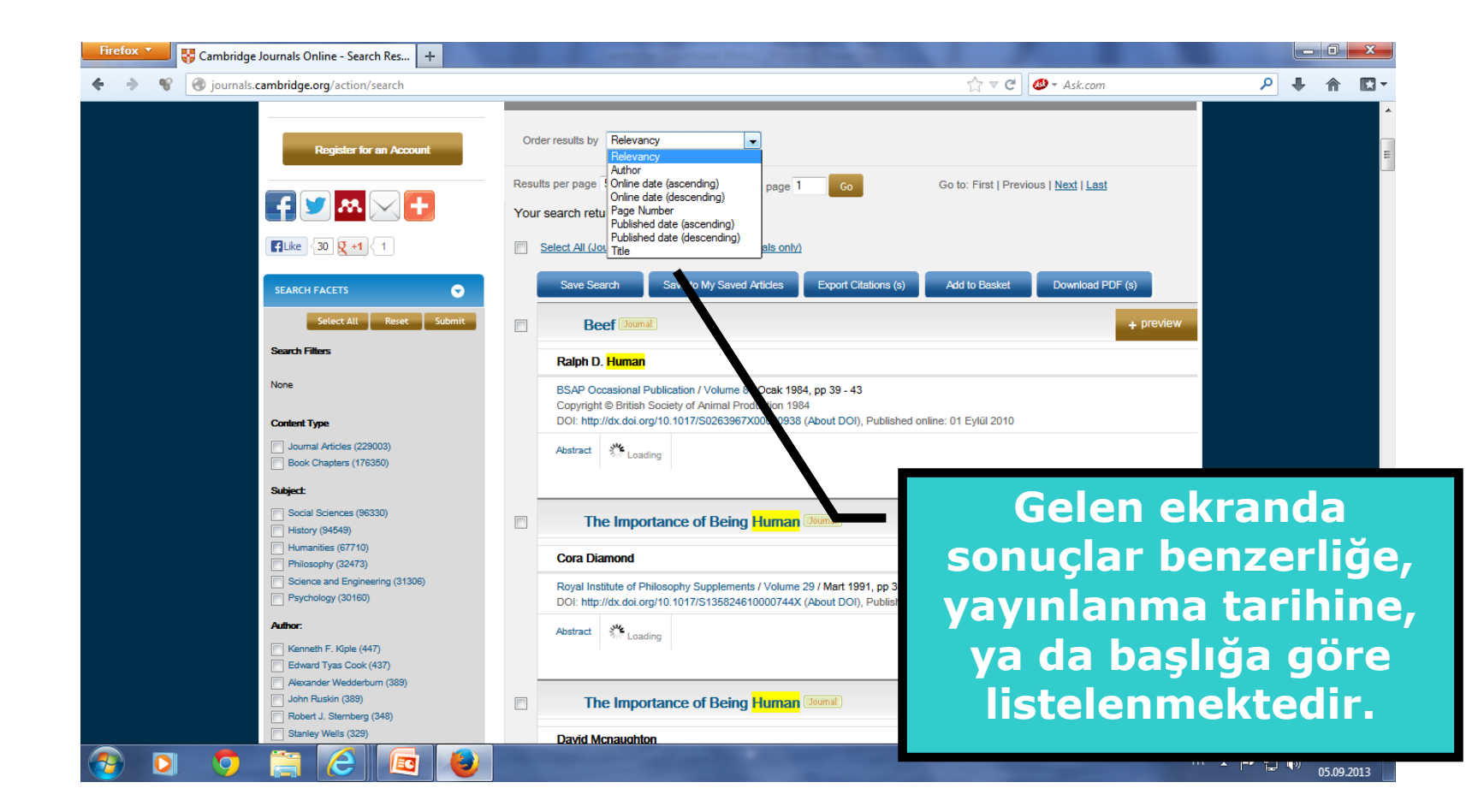

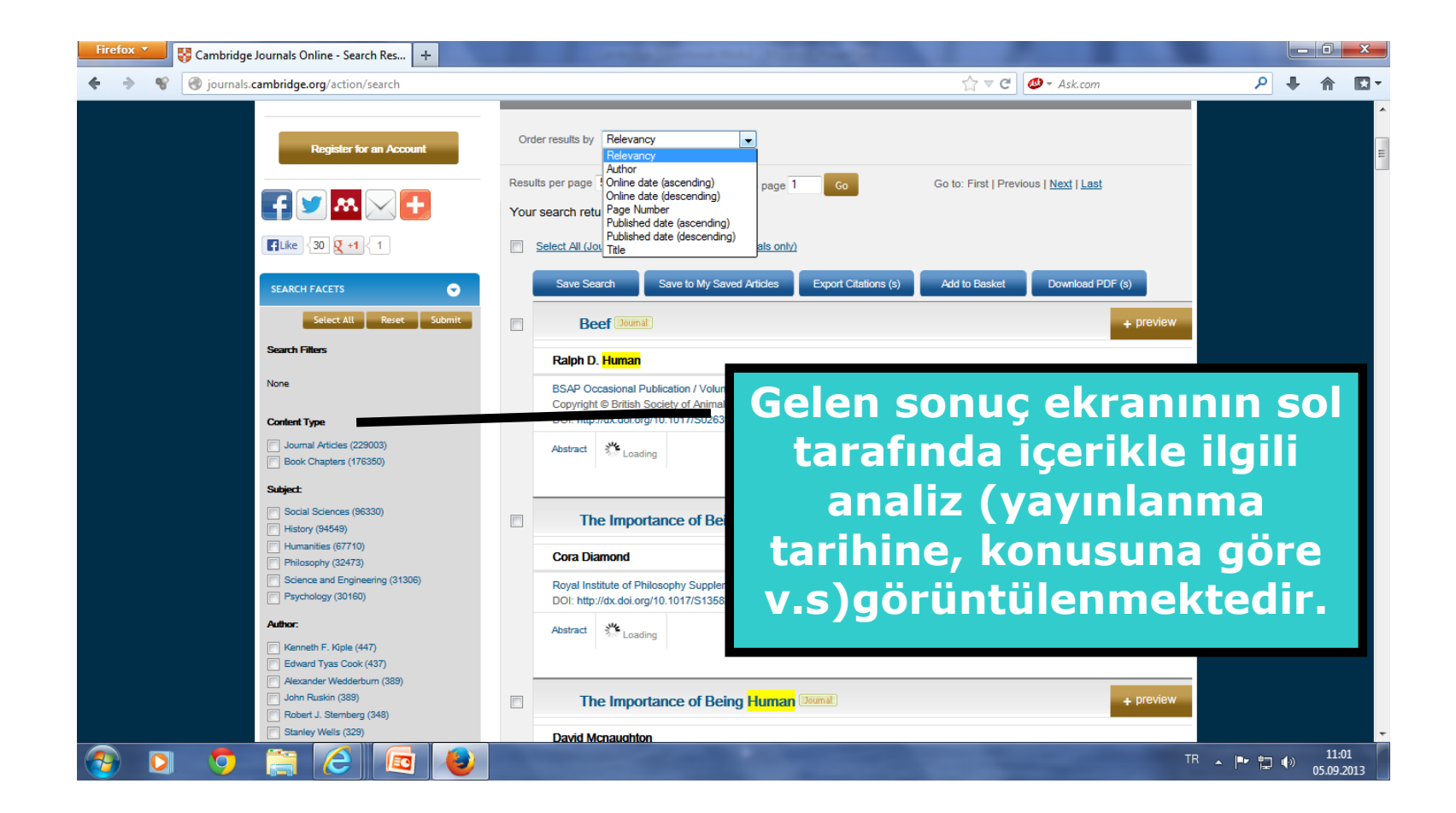

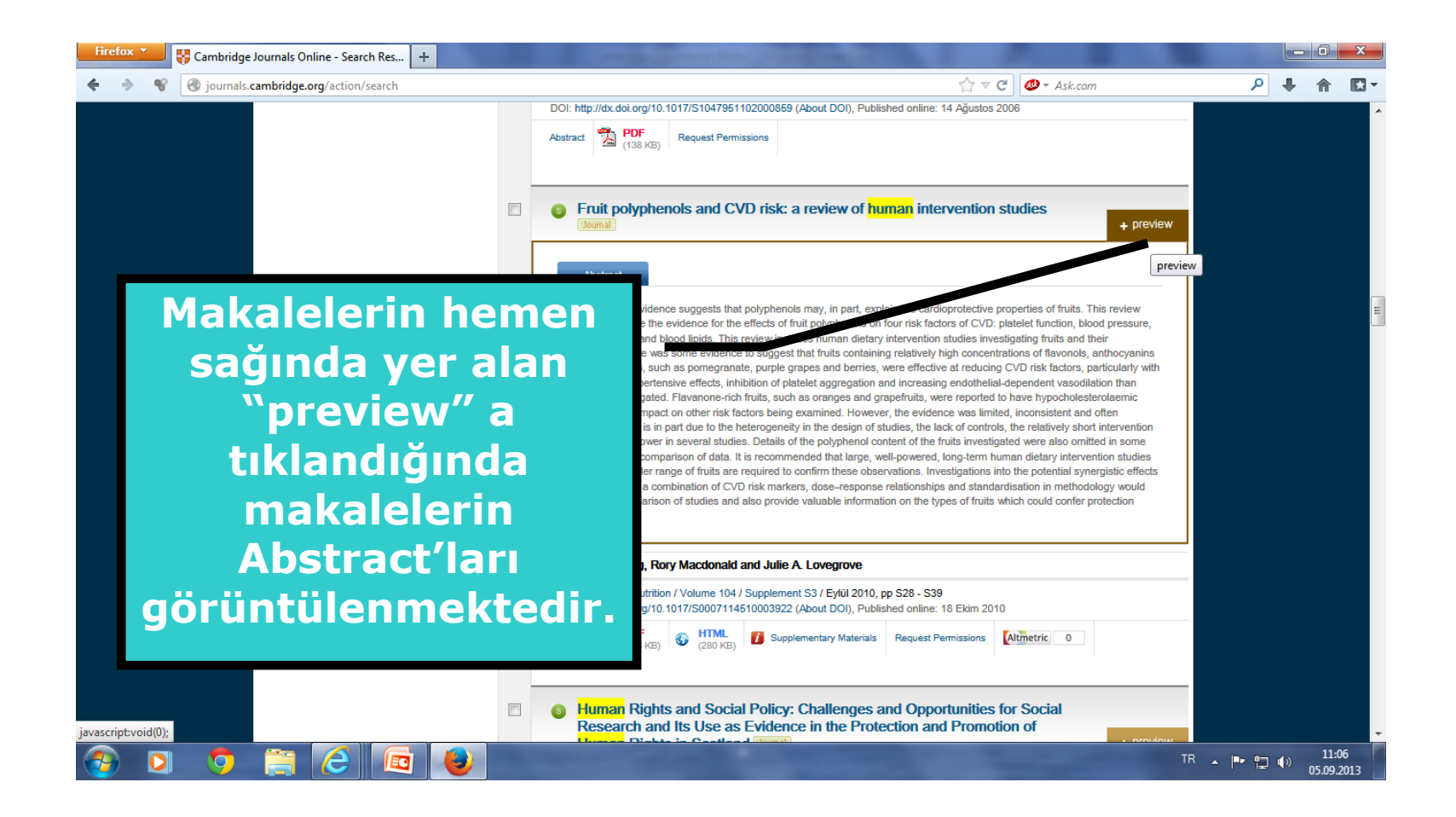

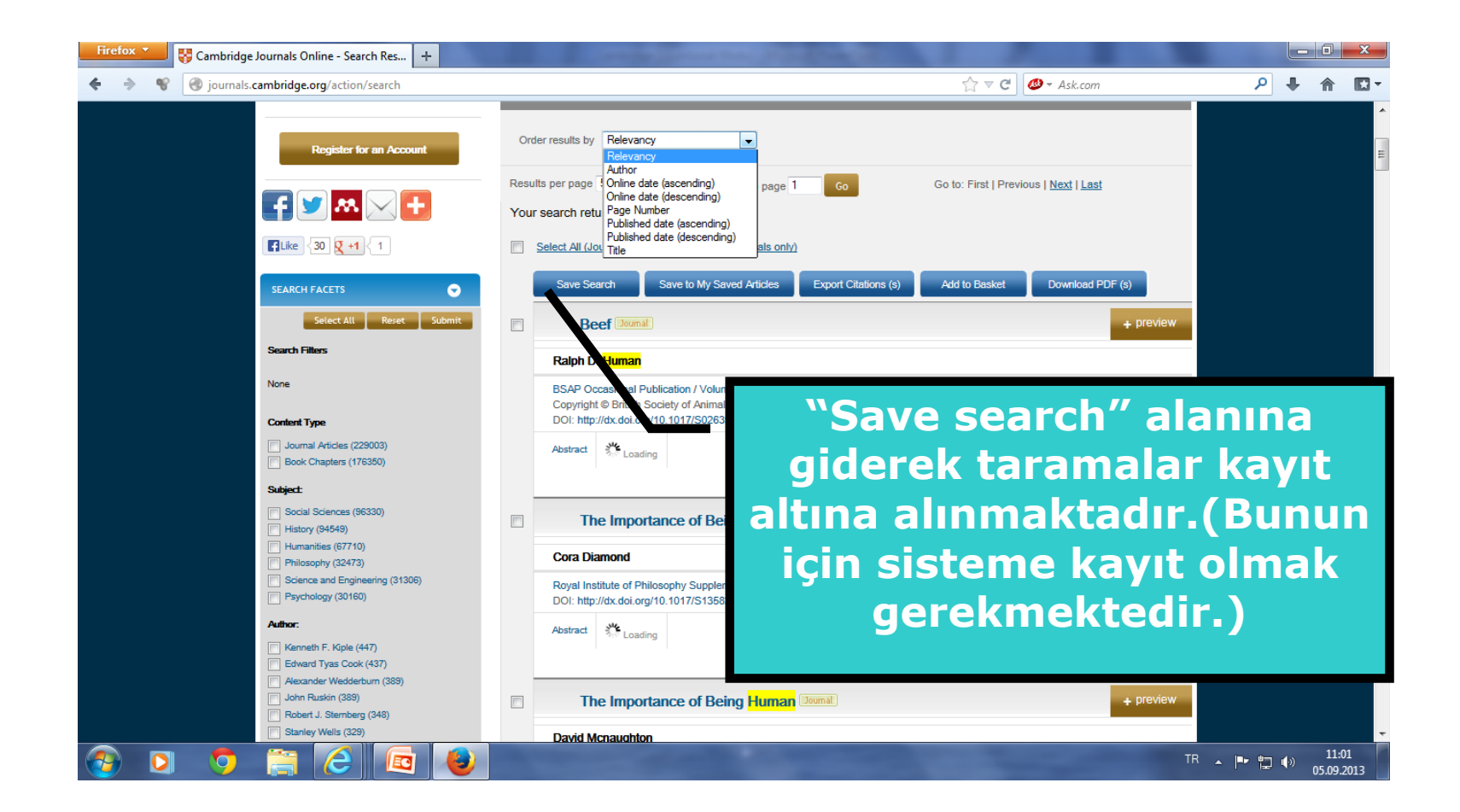

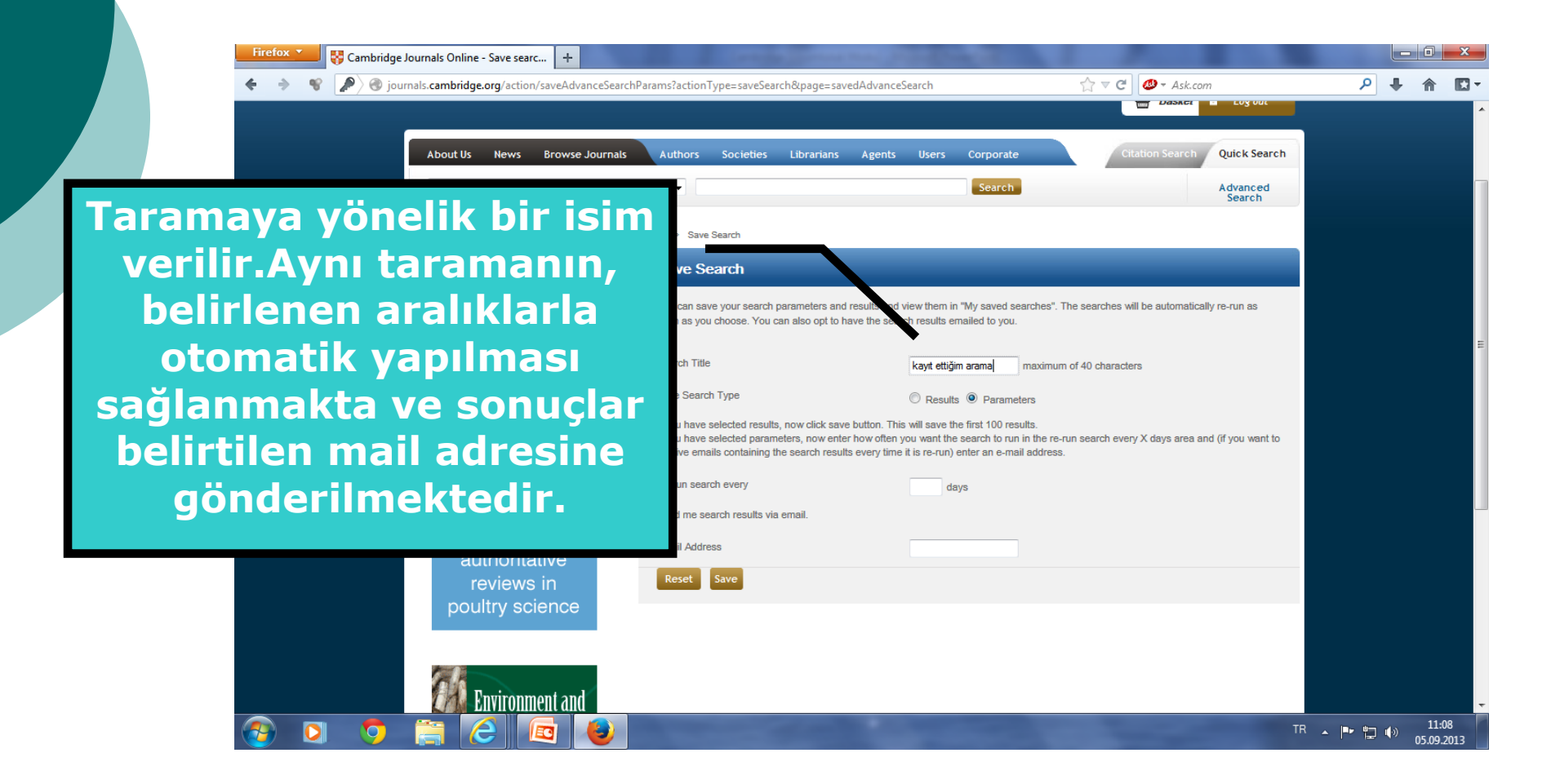

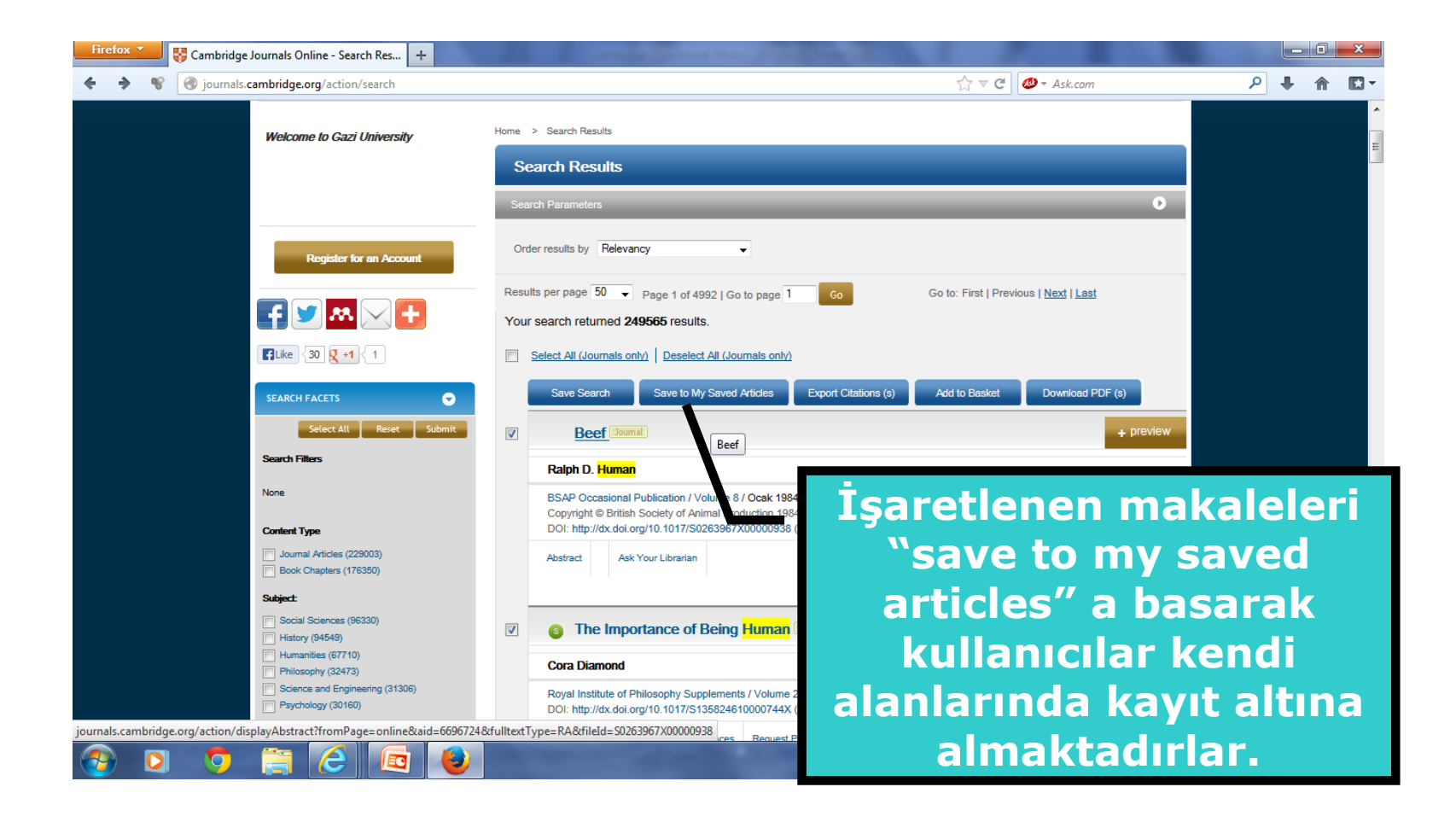

| Firefox 🔪 🐺 Cambridge                    | Journals Online - Search Res +                                                                                                    |                                                                                                    |                                                                                   |                              |
|------------------------------------------|----------------------------------------------------------------------------------------------------|----------------------------------------------------------------------------------------------------|-----------------------------------------------------------------------------------|------------------------------|
| 🔶 🔶 😵 🔎 🖲 jou                            | rnals.cambridge.org/action/search                                                                                                    |                                                                                                    | 🏠 ⊽ 😋 🙋 - Ask.com                                                                 | ₽ 🖡 🏠 🖸 י                    |
| CAMBRIDGE<br>UNIVERSITY PRESS            | Academic Journals Cambrid                                                                                                    | dge English Education Bibles Digital Produ                                                                                                    | ucts About Us 🗸 Careers                                                           | E                            |
|                                          | CAMBRIDGE JOURN                                                                                                    | ALS Home   CJO Mo                                                                                                    | bile   Mobile Device Twinning   Contact Us   Site Map   Help   FAQ   Accessibilit | y                            |
|                                          | About Us News Browse Journals<br>All Journal and Book Content                                                                                                    | Authors Societies Librarians Agents Us                                                                                                    | Corporate Citation Search Quick Search Advanced Search                            |                              |
|                                          | MY CAMERIDGE JOURNALS ONLINE Vou are logged in as: utiluk unal My CJO Links My CJO Links Activate Subscriptions Boudht and Rented Articles                                                          | Home > Search Results Search Results Search Parameters                                                                                                    | 0                                                                                 |                              |
|                                          | Change Registration Details<br>Citation Alexts<br>Comment Alexts<br>Favourite Journals<br>Pavourite Subjects<br>Prior Tissue Claim Form<br>Request Remote Access<br>Recent Actions<br>Saved Afrides | Order results by       Relevancy         Results per page       50         Page       1000 (So to page 1)         Control returned       249565 results.         Select All (Journals only)       Deselect All (Journals only) | Kayıt altına a<br>makaleler siste<br>vapıldıktan so                               | alınan<br>me giriş<br>nra My |
|                                          | Saved Bookmarks<br>Saved Searches  SEARCH FACETS  Select All Reset Submit  Search Filters                                                                                                    | Save Search Save to My Saved Articles           Beef Journal           Ralph D. Human                                                                                                    | Cambridge O<br>başlığındaki "                                                     | nline<br>Saved               |
| 3 10 10 10 10 10 10 10 10 10 10 10 10 10 | None                                                                                                    | ESAP Occasional Publication / Volume 8 / Ocak 1984<br>Copyright © British Society of Animal Production 1984                                                                                                    | articles" alan<br>görüntülenme                                                    | ktedir.                      |

| Firefox 🔪 🐺 Cambridge Journals Online - Saved Artic 🕂                                                                                                    | and the second second s |                              |                                           |
|----------------------------------------------------------------------------------------------------|----------------------------------------------------------------------------------------------------|------------------------------|-------------------------------------------|
| <ul> <li>Image: Second Second Sec</li></ul> |                                                                                                    | ☆ マ C 🖉 - Ask.com            | ₽ 🖡 🏠 🖾 ד                                 |
|                                                                                                    |                                                                                                    | Dasker - Log Un              |                                           |
| About Us News Browse Journals                                                                                                    | Authors Societies Librarians Agents Users Corporate                                                                                                    | Citation Search Quick Search |                                           |
| All Journal and Book Content                                                                                                    | • Search                                                                                                    | Advanced<br>Search           |                                           |
|                                                                                                    | Home > Saved Articles                                                                                                    |                              |                                           |
| You are logged in as: utildu unai<br>My CJO Links                                                                                                    | Saved Articles                                                                                                    |                              |                                           |
| 💽 🖉 💌 🔁 🛨                                                                                                    | Sort by:: Date                                                                                                    |                              | E                                         |
| <b>Flike</b> 0 <b>g +1</b> 226                                                                                                    | Results per page 10 - Page 1 of 1   Go to page 1 Go                                                                                                    |                              |                                           |
| Welcome to Gazi University                                                                                                    | Article Description                                                                                                    | Date Saved Delete            |                                           |
|                                                                                                    | The Importance of Being Human                                                                                                    | + preview 02-Ağu-2013        |                                           |
|                                                                                                    | David McNaughton                                                                                                    |                              |                                           |
| Unveiling a new                                                                                                    | Royal Institute of Philosophy Supplements / Volume 29 / Mart 1991, pp 63 - 81<br>DOI: http://dx.doi.org/10.1017/S1358246100007451 (About DOI), Published online:<br>08 Ocak 2010                                                                                                    |                              |                                           |
| FETAL AND MATERNAL<br>MEDICINE REVIEW<br>From Blad: Solinote to Clinical Practice<br>In Perinatal Medicine                                                                                                    | Abstract PDF References Request Permissions (17 KB)                                                                                                    |                              |                                           |
| look in 2013                                                                                                    | The Importance of Being Human                                                                                                    | + preview 02-Ağu-2013        |                                           |
|                                                                                                    | Cora Diamond                                                                                                    |                              |                                           |
| DUN                                                                                                    | Royal Institute of Philosophy Supplements / Volume 29 / Mart 1991, pp 35 - 62<br>DOI: http://dx.doi.org/10.1017/S135824610000744X (About DOI), Published online:<br>08 Ocak 2010                                                                                                    |                              |                                           |
| 🕘 🖸 ಶ 🚞 🙆 🚇                                                                                                    | and the second second s | TR                           | ▲ <b>■ □ ● □ ● ○ 11:12 ● ○ 05.09.2013</b> |

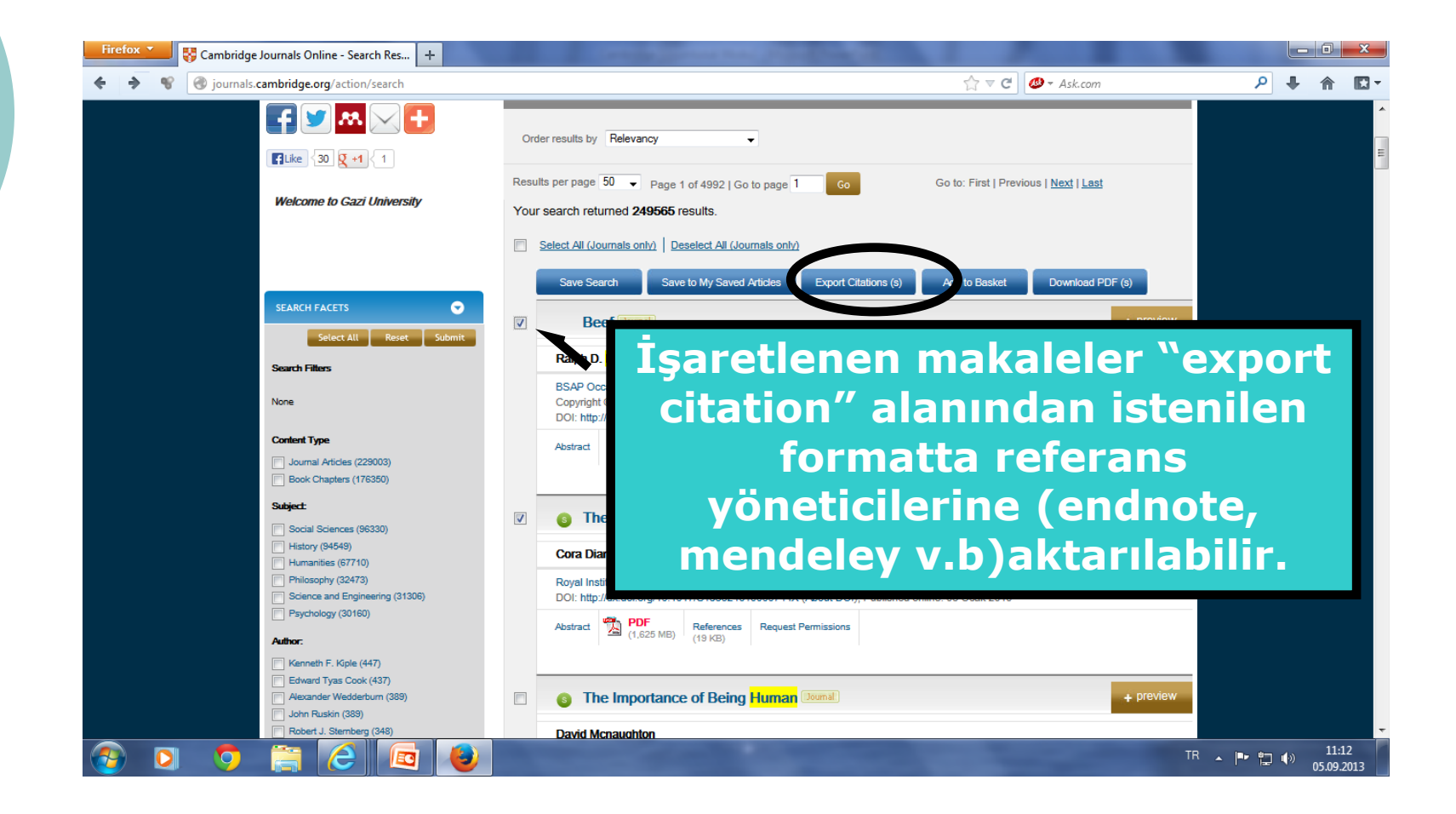

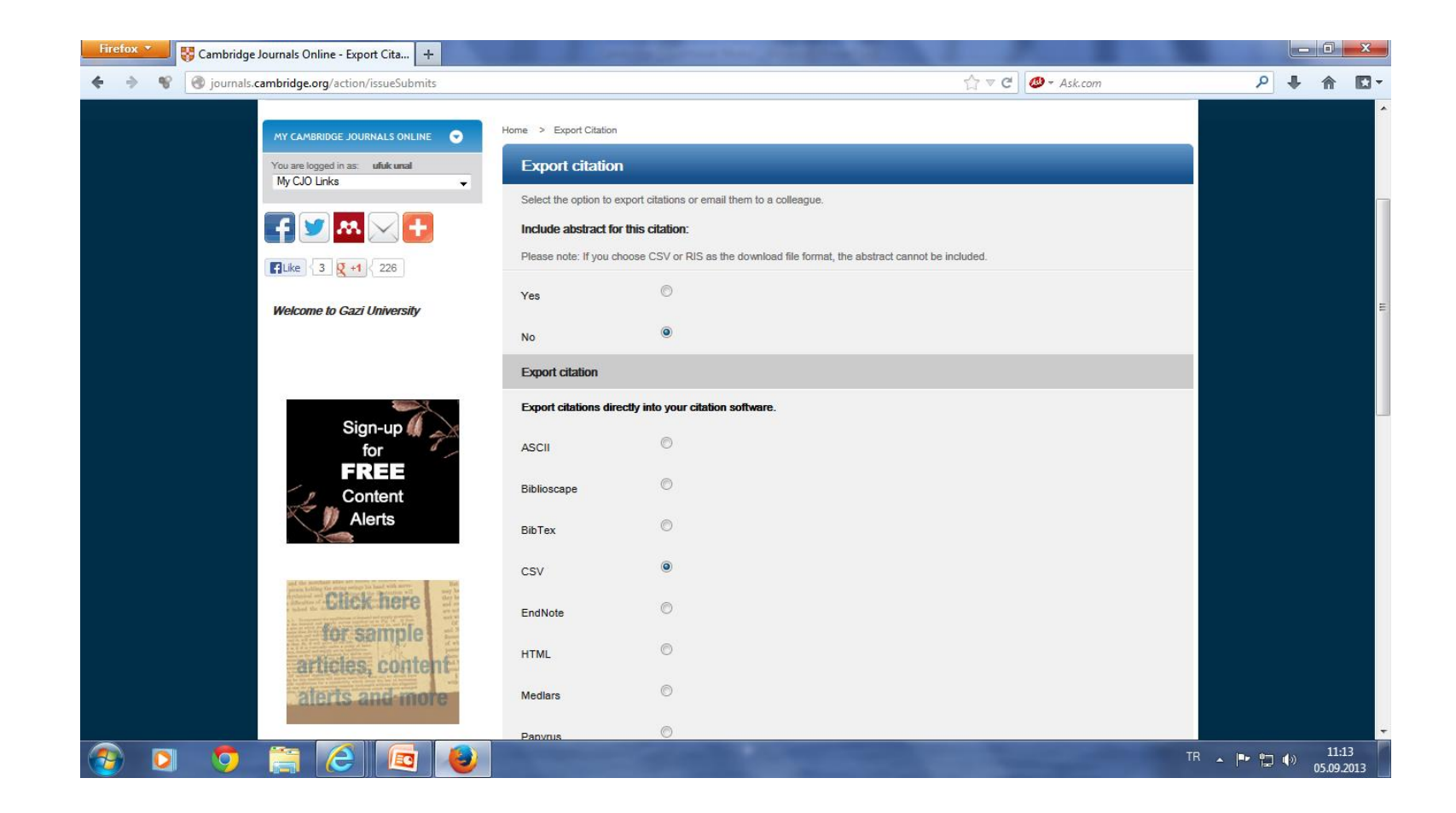

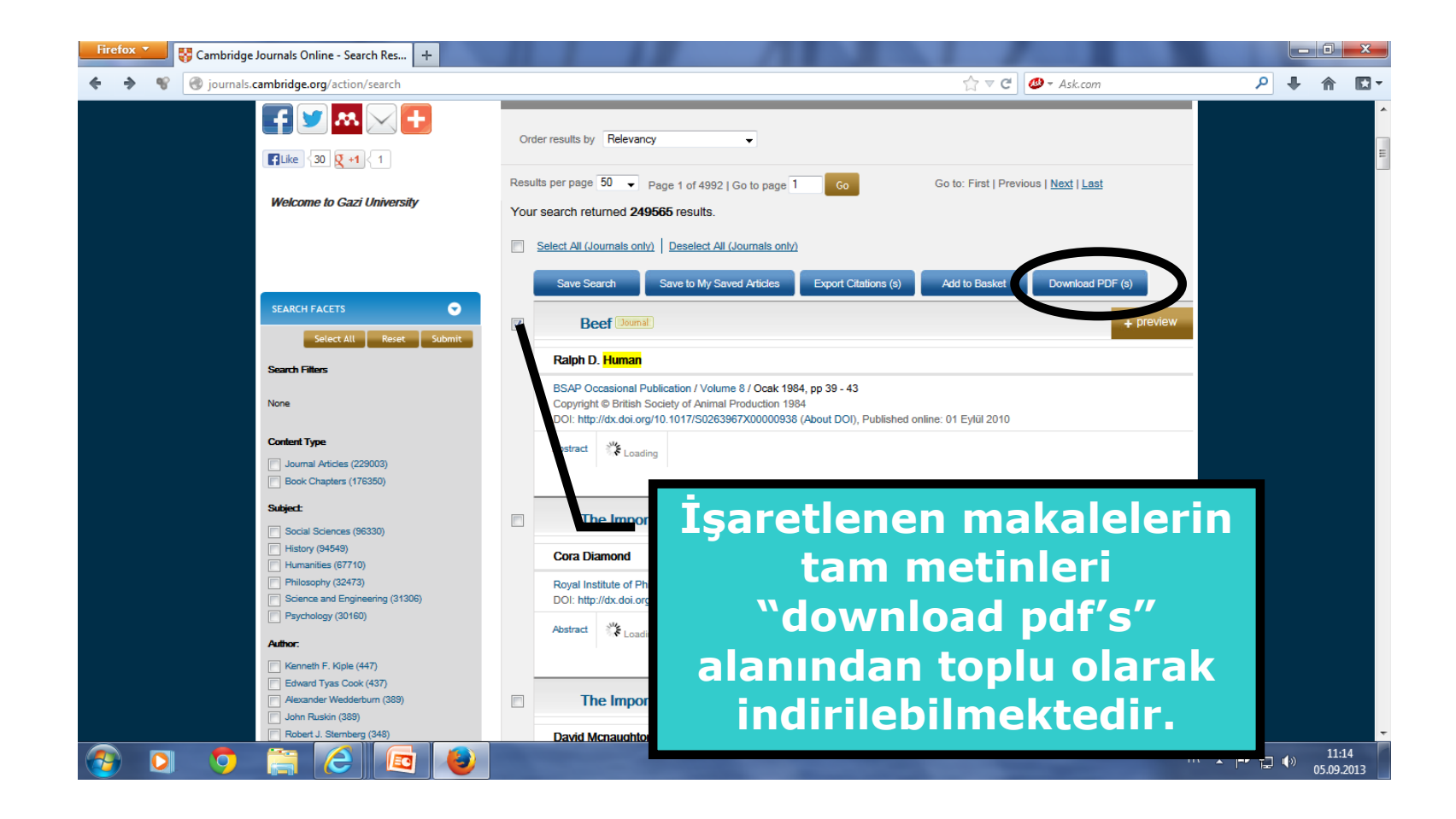

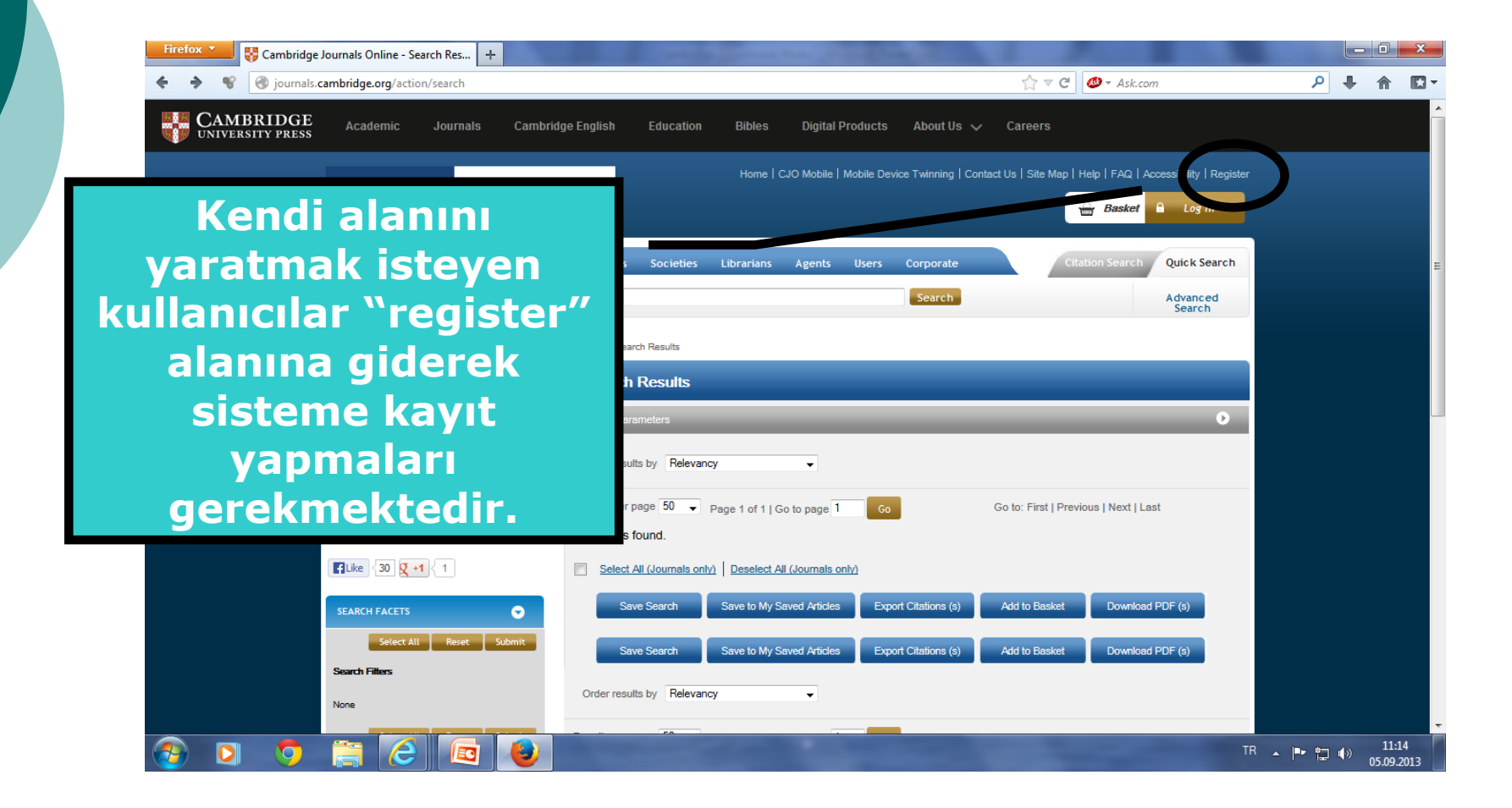

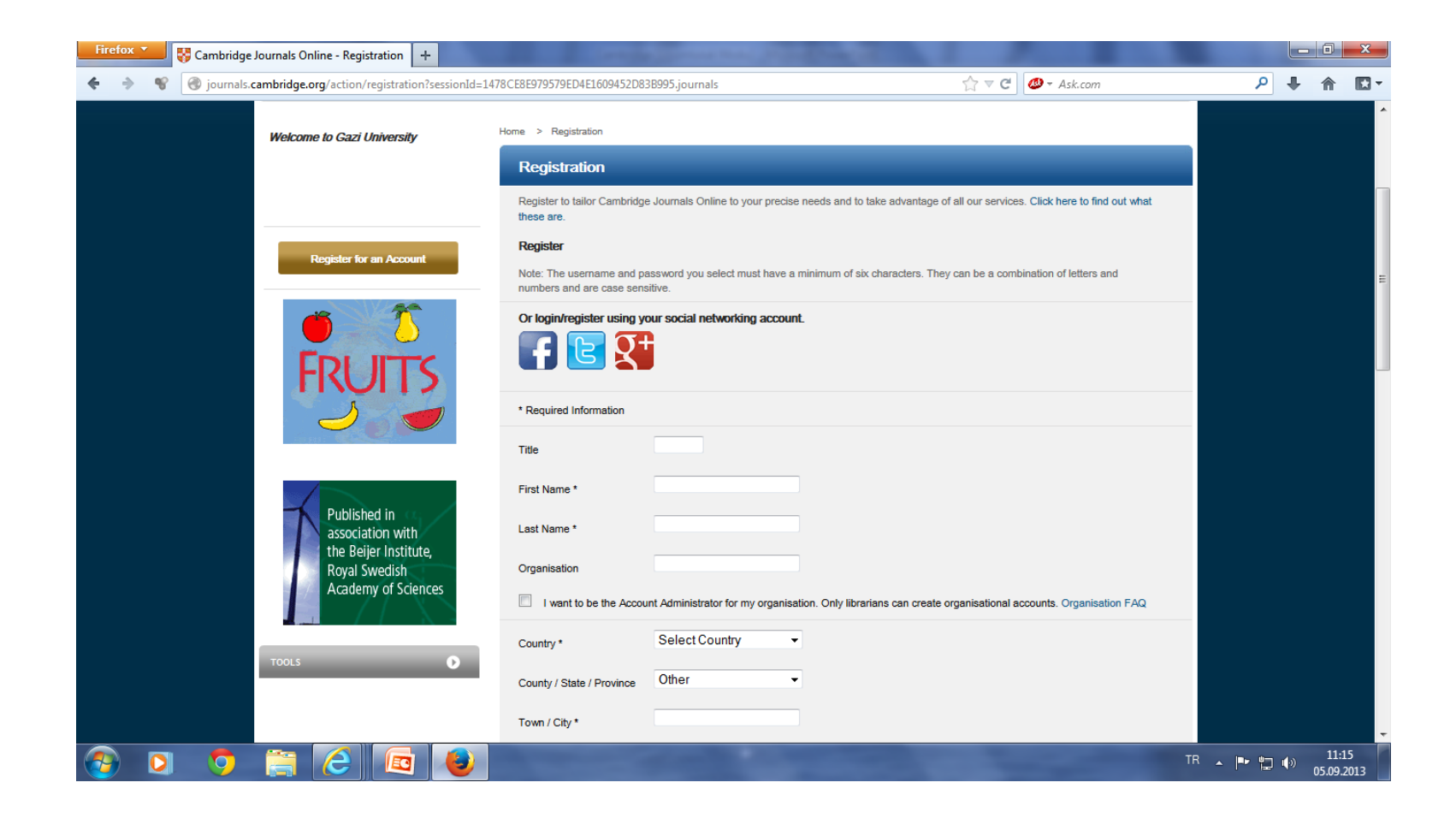

| Firefox 🔪 😽 | Cambridge Jo           | urnals Online - Regi                         | stration +                        |                |                                                                                                    |                                                                                                    | <i>///</i>         |                                                                                                    |                                                                |                                                      |           |      |          |                     |
|-------------|------------------------|----------------------------------------------|-----------------------------------|----------------|----------------------------------------------------------------------------------------------------|----------------------------------------------------------------------------------------------------|--------------------|----------------------------------------------------------------------------------------------------|----------------------------------------------------------------|------------------------------------------------------|-----------|------|----------|---------------------|
| + -> 😵 🤆    | 🖲 journals. <b>car</b> | mbridge.org/action/                          | registration?se                   | ssionId=1478C  | CE8E979579ED4E1609452                                                                                                    | D83B995.journals                                                                                                    |                    |                                                                                                    | ☆ ⊽ C                                                          | 🧶 🔻 Ask.com                                          |           | ٩    | +        | î €                 |
|             |                        |                                              |                                   |                | Confirm Email * Please enter a question * Question * If you have an Offer Code Offer Code Offer Code Please keep me inf Please keep me inf Please mail me cat register the subject areas From time to time v pass your details on. I am the only per use this facility if you ye account details. Concer I would like to use a mutilingual display. Cooc | or sentence to help remind<br>te, please enter it here:<br>te please enter it here:<br>te Terms of Use to register.<br>formed by email about relev<br>talogues/information if it<br>is of your intrest later, by co<br>we may chare customer info<br>using this computer and it<br>using a shared computer (<br>FAQ<br>a cookle to remember my la<br>kite FAQ | I you of your pass | ublishing, news and s<br>I<br>I<br>I<br>I<br>I<br>I<br>I<br>I<br>I<br>I<br>I<br>I<br>I<br>I<br>I<br>I<br>I<br>I<br>I | ur password, this re<br>pacial offers<br>gili<br>culd<br>pomit | eminder will be emailed i<br>alanl<br>uktar<br>"e ba | ar<br>sol | n ra | a        |                     |
|             |                        | Copyright Statemen<br>© Cambridge University | t Rights and P<br>sity Press 2013 | Permissions Pr | Privacy Policy Terms of U                                                                                                    | Use Feedback Press Re                                                                                                    | eleases            |                                                                                                    |                                                                | CAMBRII<br>UNIVERSITY I                              | DGE       |      |          |                     |
|             |                        |                                              |                                   |                |                                                                                                    |                                                                                                    |                    | refect 1999 Innu                                                                                                    | IUTED / MA                                                     | NI-AA 💽 🚺 Get                                        | * 24      |      |          |                     |
| <b>D</b>    | 9                      |                                              |                                   | ۵              |                                                                                                    |                                                                                                    |                    |                                                                                                    |                                                                |                                                      |           | P 12 | ()<br>() | 11:16<br>)5.09.2013 |

| Firefox 🔻 😽 Cambridge         | e Journals +                                                                                                    |        |          |                 | X        |
|-------------------------------|----------------------------------------------------------------------------------------------------|--------|----------|-----------------|----------|
| 🔶 🔶 😵 🎯 journals.c            | cambridge.org/action/login                                                                                                    |        | ۹ ا      | 俞               | -        |
|                               | We use cookies to distinguish you from other users and to provide you with a better experience on our websites. Continue browsing to accept cookies or find out how to manage your settings.                                                                                                    |        |          |                 | x        |
| CAMBRIDGE<br>UNIVERSITY PRESS | Academic Journals Cambridge English Education Bibles Digital Products About Us 🗸 Careers                                                                                                    |        |          |                 |          |
|                               | CAMBRIDGE JOURNALS                                                                                                    |        |          |                 |          |
|                               | About Us News Browse Journals Authors Societies Librarians Agents Users Corporate Citation Search Quick Search                                                                                                    |        |          |                 |          |
|                               | All Journal and Book Content   Advanced Search  Advanced Search                                                                                                    |        |          |                 |          |
|                               | Planned CJO Maintenance - Due to necessary server maintenance, this site will have a period of unavailability on Saturday September 7th during the window Close<br>between 6:30 am and 2:00 pm BST (London)/1:30 am and 9:00 am EDT (New York)/1:30 pm and 9:00 pm SGT (Singapore). We apologize for any inconvenience this causes. |        |          |                 |          |
|                               | Welcome to Gazi University                                                                                                    |        |          |                 |          |
|                               | Register for an Account For the latest news, updates and special offers visit the Cambridge Journals Blog                                                                                                    |        |          |                 |          |
|                               |                                                                                                    |        |          |                 |          |
|                               |                                                                                                    |        |          |                 |          |
|                               |                                                                                                    |        |          |                 |          |
|                               | Cambridge Journals for 2013 New CJO Features Journals Price List 2014                                                                                                    | 5      |          |                 |          |
| 🚱 🖸 🧔                         |                                                                                                    | TR 🔺 🏴 | <b>1</b> | 11:1<br>05.09.2 | 7<br>013 |

| Firefox Cambridge               | Journals +                                                                                                    | and the second second sec | State of the second state of the second state of the second state of the second state of the second state of the          |                                                     |
|---------------------------------|----------------------------------------------------------------------------------------------------|----------------------------------------------------------------------------------------------------|----------------------------------------------------------------------------------------------------|-----------------------------------------------------|
| 🔶 🔶 😵 🎯 journals.c              | ambridge.org/action/login?firstPage=false                                                                                                    |                                                                                                    | ☆ マ 🗙 🛛 🐠 - Ask.com                                                                                                    | ₽ 🖡 🏠 🖸 -                                           |
| CAMBRIDGE<br>UNIVERSITY PRESS   | Academic Journals Cambridge En                                                                                                    | glish Education Bibles Digital Pro                                                                                                    | ducts About Us 🗸 Careers                                                                                                  |                                                     |
|                                 |                                                                                                    | Home   CJO M                                                                                                    | Nobile   Mobile Device Twinning   Contact Us   Site Map   Help   FAQ   Accessibility                                      |                                                     |
|                                 | About Us News Browse Journals A<br>All Journal and Book Content                                                                                                    | uthors Societies Librarians Agents L                                                                                                    | Users Corporate Citation Search Quick Search<br>Search Advanced<br>Search                                                 |                                                     |
|                                 | Planned CJO Maintenance - Due to necessary set<br>between 6:30 am and 2:00 pm BST (London)/1:30<br>this causes.<br>My Cambridge Journals Online<br>You are logged in as: ufuk unal                                                                                                    | erver maintenance, this site will have a period of unav<br>am and 9:00 am EDT (New York)/1:30 pm and 9:00                                                                                                    | vailability on Saturday September 7th during the window Close X<br>pm SGT (Singapore). We apologize for any inconvenience |                                                     |
| iournals.cambridge.org.konumung | My CJO Links Ny CJO Links Activate Subscript Bought and Perted Articles Change Registration Details Citation Alerts Commert Alerts Commert Alerts Favourte Journals Favourte Subjects Free Trials Print Issue Claim Form Request Remote Access Recent Actions Saved Articles Saved Bookmarks Saved Searches Open Access publishing an veri aktantivoru bridgeo | Cambridge Journals<br>Blog<br>Browse Journals<br>All Categories                                                                                                    | Login olduktar<br>sayfanın solund<br>altına alınan ma<br>taramalar, de<br>görüntülenme                                    | i sonra<br>an kayı<br>ikaleler<br>rgiler<br>ktedir. |
|                                 |                                                                                                    |                                                                                                    | TR                                                                                                    | ▲ 🕨 🛱 🌗 11:19                                       |

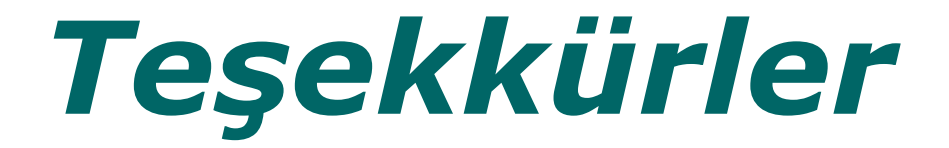